# 多功能控制卡 KM-S10 使用手册

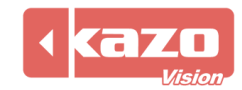

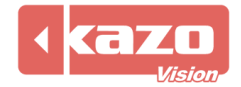

## 1. 多功能控制卡简介

## 1.1 概要

多功能控制卡是一款可用于测量返回播放终端温度、湿度、亮度参数,并可对播放终端亮度 及电源开关进行远程控制。可与 **凯哲联网广告发布系统** 或 **凯哲多媒体综合信息发布** 系统 配套使用。

该产品体积轻巧,精确度高,是一款经济又实用的传感器装置。

# 1.2 主要功能

- 自动采集温度、湿度及亮度数据。
- 对播放终端进行电源自动控制:可保存定时开关机,断电设置不丢失。

# 与 联网广告发布系统 配合使用时,可实现:

- 将采集到的温度、湿度、亮度数据,反馈到 WEB 服务器上,供管理员对播放终端进行 远程监控。
- 可将采集到的亮度数据作为环境亮度,对 LED 显示屏亮度进行远程控制。
- 可以通过管理端远程设置定时开关机时间。
- 可在播放终端上显示当前的环境温度、湿度及亮度信息。

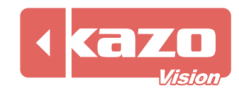

# 1.3 产品配置

| 序号 | 多功能控制卡<br>KM-S10 | 描述       | 数量 |
|----|------------------|----------|----|
| А  | 控制卡              | 主卡       | 1  |
| В  | 传感线              | 含温度、亮度探头 | 1  |
| С  | USB 数据线          | A-B 方口   | 1  |
| D  | 外盒               | 可供外置固定使用 | 1  |

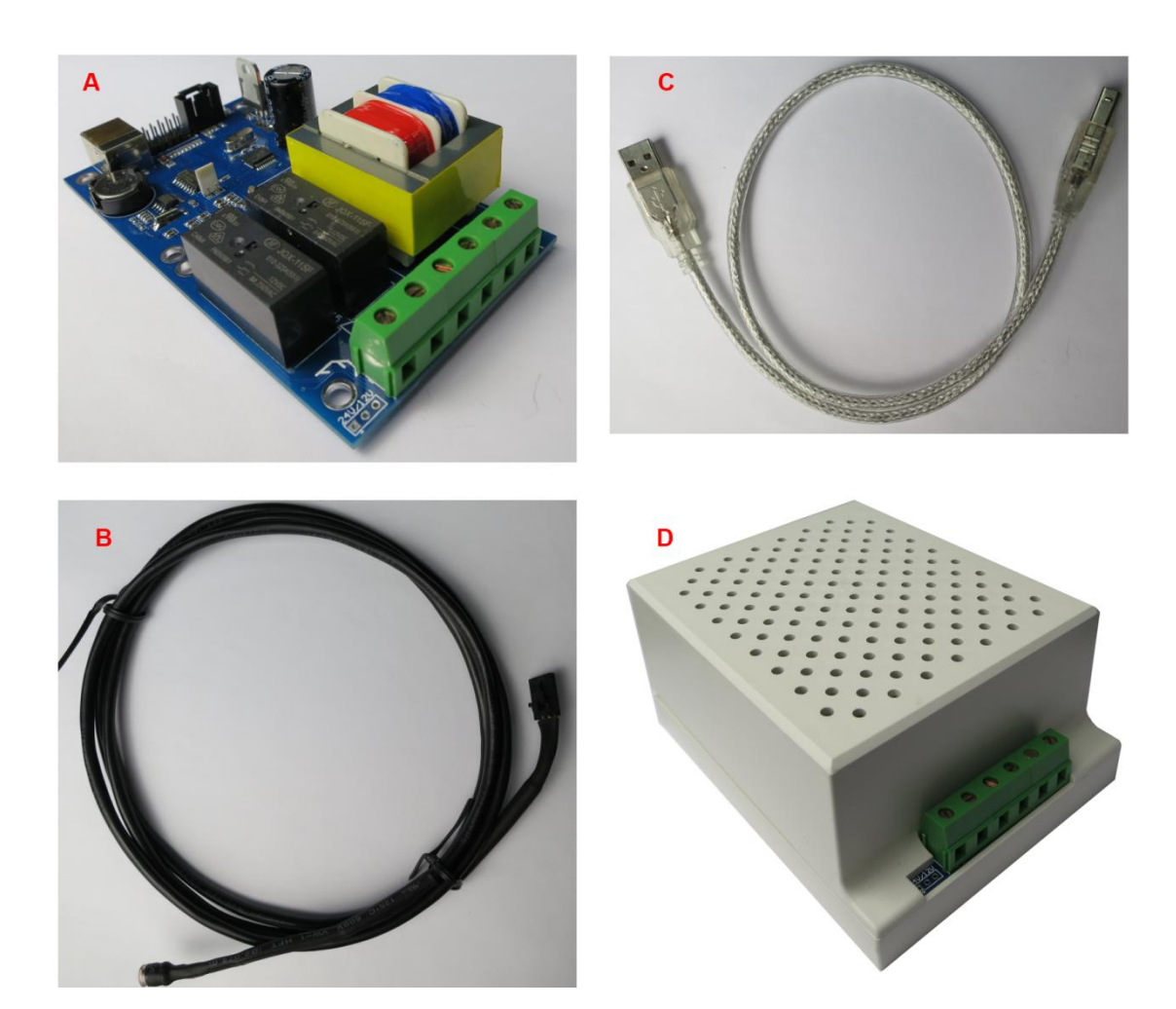

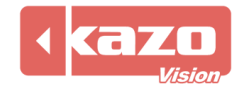

| 長 |
|---|
| ţ |

| KM-S10 | 温度、湿度、亮度控制器             |
|--------|-------------------------|
| 温度采集范围 | -10°C60°C               |
| 温度精度   | ±0.3°C                  |
| 温度分辨率  | 0. 1℃                   |
| 湿度采集范围 | 0%-100%RH               |
| 湿度精度   | $\pm$ 3%RH              |
| 湿度分辨率  | 1%RH                    |
| 亮度采集范围 | 390~700nm               |
| 亮度精度   | $\pm 0.4$ K             |
| 亮度分辨率  | 0. 1K                   |
| 刷新速率   | 5秒                      |
| 其他扩展功能 | 定时开关电源                  |
| 通讯接口   | USB A_B                 |
| 电源输入   | 220V 交流,1路输入            |
| 电源输出   | 220V 交流, 2 路输出          |
| 电源功率   | 800W/每路                 |
| 防水性能   | 防泼溅                     |
| 工作环境   | -5℃50℃                  |
| 板卡尺寸   | 115mm*65mm*30mm (长*宽*高) |
| 外形尺寸   | 120mm*90mm*55mm (长*宽*高) |

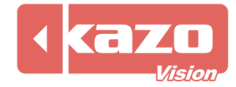

# 2. 设备连接

# 2.1 电源连接

输入端: 接入1路 220V 交流电源;

输出端: 每路输出 220V 交流电源, 连接至需要进行电源控制的设备, 为其供电, 最大功率 800W/每路。

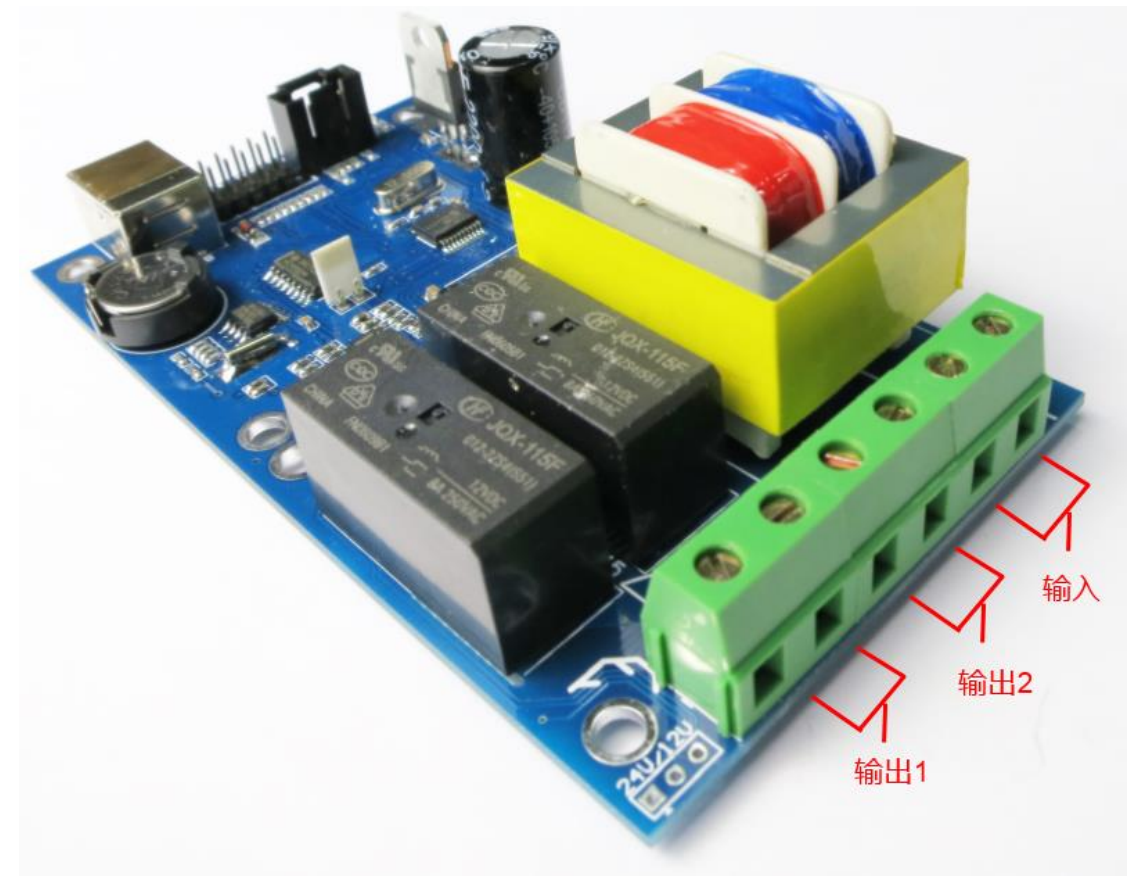

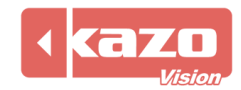

#### 2.2 数据线连接

USB 数据接口:连接至播放终端的 USB 接口。 外置传感线接口:外置传感线顶端有亮度及温度传感探探头,可将传感线连接并固定到外盒 外部以测试环境温度、亮度值。

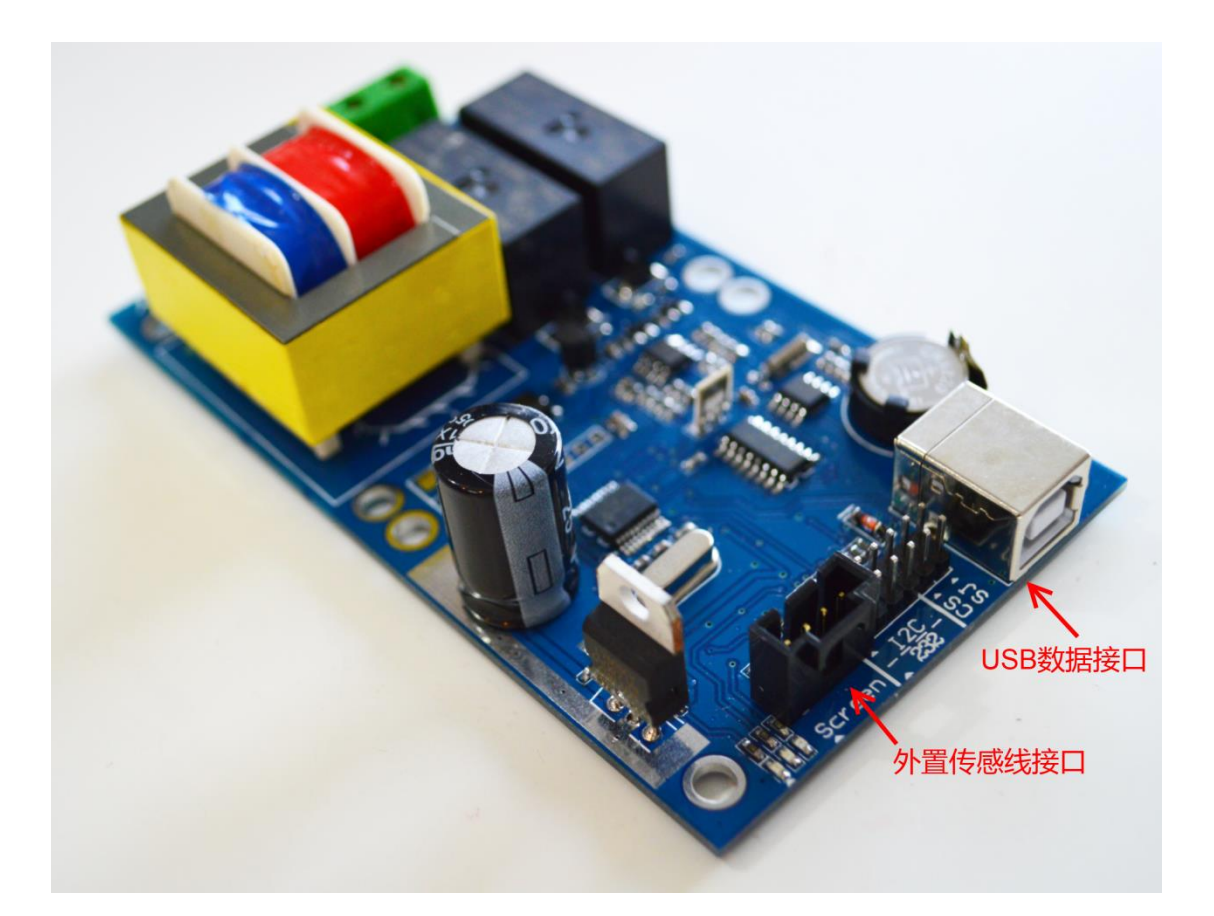

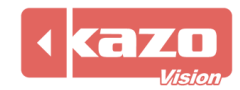

#### 3. 软件设置

#### 3.1 自动更新播放终端配置

运行 PV editor 软件>任务栏 "终端配置"〉传感器配置, 打开对话框如下:

| ⑧ 传感器 - C:\Users\gracy\KazoVision\PVEDITOR\sensor\sensor.pse         |  |
|----------------------------------------------------------------------|--|
| 文件                                                                   |  |
| 🗋 新建文件 🙆 打开文件 🔚 保存文件 🛛 🌚 更新配置 🖓 导出                                   |  |
| 设备类型: KM-S10<br>NONE<br>KM-S10<br>RM-S15<br>LINSM<br>SANSI<br>RSTECH |  |

设备类型选择: KMS10,点击"更新配置",根据播放终端的 MAC 地址,勾选已安装多功能 控制卡的对应播放终端,点击"上传",即完成终端配置。

| 夏新配置…                                                                                                    |          |
|----------------------------------------------------------------------------------------------------|----------|
| 设置 事件记录                                                                                                    |          |
|                                                                                                    | <u> </u> |
|                                                                                                    |          |
|                                                                                                    |          |
| $= \prod_{i=1}^{n} \sum_{j=1}^{n} \frac{1}{(2\pi)^{n}} \sum_{j=1}^{n} \frac{1}{(2\pi)^{n}} \sum_{j=$ | E        |
| $ = \prod_{i=1}^{n} Android Card(40, 02, 2A, 5b, 04, 32) $                                                                                                    |          |
| $- \square \underbrace{\mathbb{R}}_{\mathbb{R}}^{m} = \operatorname{zhouxi}_{n} \operatorname{in}_{test} (00: FF: 01: FF: 20: 94)$                                                                                                    |          |
| $ = \boxed{\begin{array}{c} \hline \\ \hline \\ \hline \\ \hline \\ \hline \\ \hline \\ \hline \\ \hline \\ \hline \\ \hline $                                                                                                    |          |
|                                                                                                    |          |
|                                                                                                    |          |
|                                                                                                    | -        |
| 刷新 设置                                                                                                    |          |
| 上传创                                                                                                    | 关闭 (C)   |

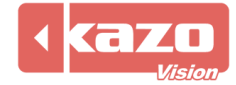

设置成功后,可在"事件记录"中查询到该条信息。

| <ul> <li>更新配置</li> <li>设置</li> <li>事件记</li> </ul> | ₹                                          |         | 23         |
|---------------------------------------------------|--------------------------------------------|---------|------------|
| 时间                                                | 消息                                         |         |            |
| 18:31:17                                          | Vploading configure.                       |         |            |
|                                                   | <ul> <li>▶ 上传成功.</li> <li>关闭 €)</li> </ul> |         |            |
|                                                   |                                            |         |            |
|                                                   | 上传业                                        | ) 〔 关闭( | <u>c</u> ) |

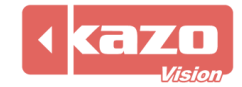

#### 3.2 手动更新播放终端配置

如播放终端未联网,或自动更新不成功,可使用手动更新配置功能。 运行 PV editor 软件>任务栏 "终端配置"〉传感器配置,打开对话框如下:

| 🥘 传感器 - C:\ | Users\gracy\KazoVision\PVEDITOR\sensor\sensor.pse                     |  |
|-------------|-----------------------------------------------------------------------|--|
| 文件          |                                                                       |  |
| 📄 新建文件 🧯    | 💁 打开文件 🔚 保存文件 📗 🌚 更新配置 🔊 导出                                           |  |
| 设备类型:       | KM-S10       KM-S10       KM-S15       LINSN       SANSI       RSTECH |  |
|             |                                                                       |  |

完成配置后,点击"导出"按钮,将生成一个文件名为"sensor.configure"的配置文件,将该文件保存至 U 盘的"IMPORT"目录下。

将该 U 盘移至播放终端,该终端将会自动加载对传感器的设置。此时您可以使用在播放终端上点击快捷键 "F4"来查看播放终端与传感器的连接状态:

▶ 表示传感器未连接

🚿 表示传感器正常连接

| 传感器:       | ,87        |        | LED:             | (T)            | 网络:               | $\bigcirc$      | 2013-10-15        | 11:32:50 |
|------------|------------|--------|------------------|----------------|-------------------|-----------------|-------------------|----------|
| 2013-10-15 | 11:31:53.  | 181    | ] INFO pyprAppli | cation - Init  | ializing shutdown | · · · ·         |                   |          |
| 2013-10-15 | 11:31:53.  | 186 [] | ] WARN pyprShutd | lown - Configu | re file not exist | s.              |                   |          |
| 2013-10-15 | 11:31:53.  | 287 [] | ] INFO pvprAppli | cation - Init  | ializing timing   |                 |                   |          |
| 2013-10-15 | 11:31:53.  | 292 [] | ] WARN pvprTimir | g - Configure  | file not exists.  |                 |                   |          |
| 2013-10-15 | 11:31:53.  | 391 [] | ] INFO pvprAppli | cation - Init  | ializing sensor   |                 |                   |          |
| 2013-10-15 | 11:31:53.  | 584 [] | ] INFO pvprAppli | cation - Init  | ializing led      |                 |                   |          |
| 2013-10-15 | 11:31:53.  | 591 [] | ] WARN pvprLed - | Configure fi   | le not exists.    |                 |                   |          |
| 2013-10-15 | 11:31:53.  | 688 [] | ] INFO pvprAppli | cation - Init  | ializing options. |                 |                   |          |
| 2013-10-15 | 11:31:53.  | 795 [] | ] INFO pvprAppli | cation - Init  | ializing external | control         |                   |          |
| 2013-10-15 | 11:31:53.  | 904 [] | ] INFO pvprAppli | cation - Init  | ializing touch so | reen            |                   |          |
| 2013-10-15 | 11:31:53.  | 915 [] | ] WARN pyprTouch | Screen - Conf  | igure file not ex | ists.           |                   |          |
| 2013-10-15 | 11:31:54.  | 016 [] | ] INFO pvprAppli | cation - Init  | ialize            |                 |                   |          |
| 2013-10-15 | 11:31:57.  | 138 [] | ] INFO pvprScrip | tDispatcher -  | Play script: 'de  | efault'.        |                   |          |
| 2013-10-15 | 11:32:03.  | 432 [I | pvprKds01Communi | cateThread] W  | ARN pvprKds01Comm | unicateThread – | – No available po | ort.     |
| 2013-10-15 | 11:32:07.  | 329 [] | ] INFO pvprStati | sticsDB - Dat  | abase             |                 |                   | =        |
| C:/Users/g | gracy/Kazo | Visio  | n/PVPLAYER/stati | stics/2013101  | 511.tmp' created  | successful. Ve: | sion '110621'.    | -        |
| 2013-10-15 | 11:32:13.  | 463 [I | pvprKds01Communi | cateThread] I  | NFO pvprKdsO1Comm | unicateThread – | - Port 'COM3' ope | ened.    |
| 2013-10-15 | 11:32:17.  | 979 [I | pvprKds01Communi | cateThread] I  | NFO pvprKds01Comm | unicateThread – | - Device 'COM3'   |          |
| connected. |            |        |                  |                |                   |                 |                   |          |
| 2013-10-15 | 11:32:24.  | 490 [I | pvprKds01Communi | cateThread] W  | ARN pvprKds01Comm | unicateThread – | - Temperature not |          |
| available. |            |        |                  |                |                   |                 |                   |          |
| 2013-10-15 | 11:32:37.  | 518 [I | pvprKds01Communi | cateThread] W  | ARN pvprKds01Comm | unicateThread – | - Temperature not |          |
| available. |            |        |                  |                |                   |                 |                   | *        |

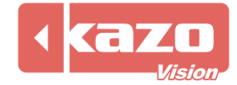

#### 3.3 反馈数据查询

登录 WEB 服务器,在"终端管理"界面,根据 MAC 地址找到相应的播放器,点击"状态"下的按键,查询多功能卡的反馈信息。

| pvmanager <sup>s</sup> *** |         |                   |        |          |                        | 巂管理            |
|----------------------------|---------|-------------------|--------|----------|------------------------|----------------|
| 渠道: 所有渠道 ▼                 | 播放器 (2) | 区域服务器 (0)         |        |          | 终端名称:                  |                |
| 🗄 shanghai                 | 全部 无    | MAC               | 区域     | 状态       | 启动时间                   | 通讯时            |
| 🗄 tokyo                    |         |                   |        |          |                        |                |
| 🗄 new york                 | 🔲 🦓     | 00:1D:92:87:38:1B | -      | 🕑 在线     | 2013-10-11<br>15:42:37 | 2013-<br>18:30 |
| 所有终端                       |         |                   |        |          |                        |                |
| 未分组终端                      | 2       | 00:FF:F3:1D:F3:7A | -      | ▶ 在线     | 2013-10-14<br>18:16:06 | 2013-<br>18:30 |
|                            |         |                   |        | 首页 前一页 1 | 后一页 末页                 | 1/1            |
|                            | 🐻 发布在线节 | 目 🗍 发布通知 🖉 修改配置 🔰 | Ҝ 删除终端 | i 🖹 其它功能 |                        |                |

## 多功能卡收集的温度、湿度、亮度信息每2分钟一次回传至服务器。

| 系续信息                                                                                                    | 系统时间           |
|----------------------------------------------------------------------------------------------------|----------------|
| LOCALTIME:2013-10-14 18:38:08; IP:192.168.0.136; DISK_TOTAL_SIZE:58.5G; DISK_FREE_SIZE:16.7G; RUNNING_MODE:NORMAL; WAT<br>CHDOG_CONFIGURATION:; PLAYCONTROL_CONFIGURATION:; TIMING_CONFIGURATION:; LOGO_CONFIGURATION:; VOLUME_CONFIGURATIO<br>ON:; NETWORK_CONFIGURATION:; SHUTDOWN_CONFIGURATION:; SISSOR_CONFIGURATION:KDS01; SENSOR_DEVICE_TYPE:KDS01; KDS<br>01_FIRMWARE_VERSION:7.0; KDS01 TEMPERATURE:28.0625; KDS01 BRIGHTNESS:98; KDS01 ONBOARD TEMPERATURE:28.1875; KDS01<br>ONBOARD_HUMIDITY:15; LED_CONFIGURATION:; TOUCHSCREEN_CONFIGURATION:) DEVICE_WIDTH:1366; DEVICE_HEIGHT:768; PLAYER<br>:ON; STATUS:NORMAL | 20131014183837 |
| LOCALTIME:2013-10-14 18:36:05; IP:192.168.0.136; DISK_TOTAL_SIZE:58.5G; DISK_FREE_SIZE:16.7G; RUNNING_MODE:NORMAL; WAT<br>CHDOG_CONFIGURATION:; PLAYCONTROL_CONFIGURATION:; TIMING_CONFIGURATION:; LOGO_CONFIGURATION:; VOLUME_CONFIGURATIO<br>N:; NETWORK_CONFIGURATION:; SHUTDOWN_CONFIGURATION:; SENSOR_CONFIGURATION:KDS01; SENSOR_DEVICE_TYPE:KDS01; KDS<br>01_FIRMWARE_VERSION:7.0; KDS01_TEMPERATURE:28.25: KDS01_BRIGHTNESS:100: KDS01_ONBOARD_TEMPERATURE:28.125: KDS01_O<br>NBOARD_HUMIDITY;15: LED_CONFIGURATION:; TOUCHSCREEN_CONFIGURATION:; DEVICE_WIDTH:1366; DEVICE_HEIGHT:768; PLAYER:<br>N; STATUS:NORMAL    | 20131014183632 |

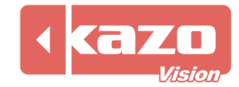

# 4. 多功能卡状态检测

在完成上述设置后,您可使用以下方法检测多功能卡是否正常工作。 在 PV editor 的窗口下新建项目"传感器",点击确认。

| PVEDITOR - 0.08 EVALUATION - C:\Users                                                                                                | ;\gracy\KazoVision\PVEDITOR\\default.psc *                                                                                                    |
|----------------------------------------------------------------------------------------------------|----------------------------------------------------------------------------------------------------|
| 文件 编辑 终端配置 工具 帮助                                                                                                    |                                                                                                    |
| 📄 新建文件 🚵 打开文件 🔚 保存文件                                                                                                    | 🔹 发布节目 🔊 导出节目包 🛛 🕜 帮助                                                                                                    |
| 🧃 🎯 😭 😫 🙆 🕐                                                                                                    | 🚽 🗗 🗇 🗇 📾 🚍 🖡                                                                                                    |
| <ul> <li>●●●●●●●●●●●●●●●●●●●●●●●●●●●●●●●●●●●●</li></ul>                                                                              | <ul> <li>■ 视频文件(V)</li> <li>■ 视频流(E)</li> <li>■ 视频流(E)</li> <li>● Flash文件(F)</li> <li>● Flash文件(F)</li> <li>● 图像文件(I)</li> <li>● 图像文件(G)</li> <li>● GIF图像文件(G)</li> <li>● 文本文件(T)</li> <li>● 文本文件(T)</li> <li>● 文本文件(C)</li> <li>● 文本字幕文件(S)</li> <li>● 计时(R)</li> <li>● 天气信息(H)</li> </ul> |
| <ul> <li>② 传感器</li> <li>信息:</li> <li>标题:</li> <li>文字: 温度: %c° C, 湿度: %h%,</li> <li>字体: Arial ▼ 26</li> <li>停留时间: 00:00:10</li> </ul> | ▲ · · · · · · · · · · · · · · · · · · ·                                                                                                    |

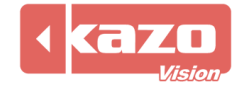

如多功能卡设置成功,当前的温度、湿度、亮度会在当前窗口编辑区、播放终端的显示屏上显示出来。

播放端显示画面

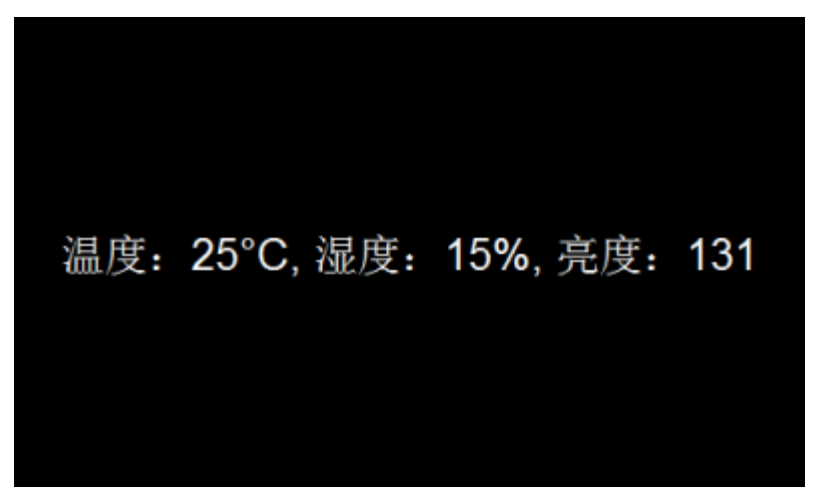

登录 WEB 服务器,查询 "终端状态",能看到相应的信息。

|       | 绉                                                                                                    | 《端管理   | 节目管理         | 系统管理        | 退出系统   | 帮助  |    |
|-------|----------------------------------------------------------------------------------------------------|--------|--------------|-------------|--------|-----|----|
| 终端名称: | <i>N</i>                                                                                                    |        |              |             |        |     |    |
| MAC:  | 00:FF:F3:1D:F3:7A                                                                                                    |        |              |             |        |     |    |
| 备注:   |                                                                                                    |        |              |             |        |     |    |
| 区域:   | -                                                                                                    |        |              |             |        |     |    |
| IP地址: | 180.175.160.141 (China null)                                                                                           |        | 温度:2         | 5°C, 湿度:    | 15%, 亮 | 度:1 | 31 |
| 状态:   | ▶ 在线                                                                                                    |        |              |             |        |     |    |
| 启动时间: | 2013-10-15 11:56:42                                                                                                    |        |              |             |        |     |    |
| 通讯时间: | 2013-10-15 12:02:25                                                                                                    |        |              |             |        |     |    |
| 版本:   | 0.08 (2013-03-06)                                                                                                    |        |              |             |        |     |    |
|       |                                                                                                    | 田村     | 间: 2013-10-1 | 15 11:57:18 | 刷新     |     |    |
| 当前节目: | [default] - default [永久 全天] 优先级:正常 删除                                                                                  |        |              |             |        |     |    |
| 预存节目: | [default] - default [永久 全天] 优先级: 正常 2013-03-11 15:39:35 删版<br>[sample] - sample [永久 全天] 优先级: 正常 2013-03-11 15:37:57 删解 | 余<br>余 |              |             |        |     |    |

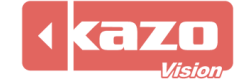

# 5. 技术支持

如您的多功能卡在使用中,遇到任何技术问题,请联系我们。

上海凯哲信息科技有限公司 2014 年 10 月 15 日

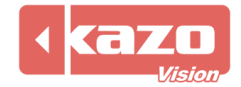